## De eerste stap is om booq te openen en op Betalen te klikken.

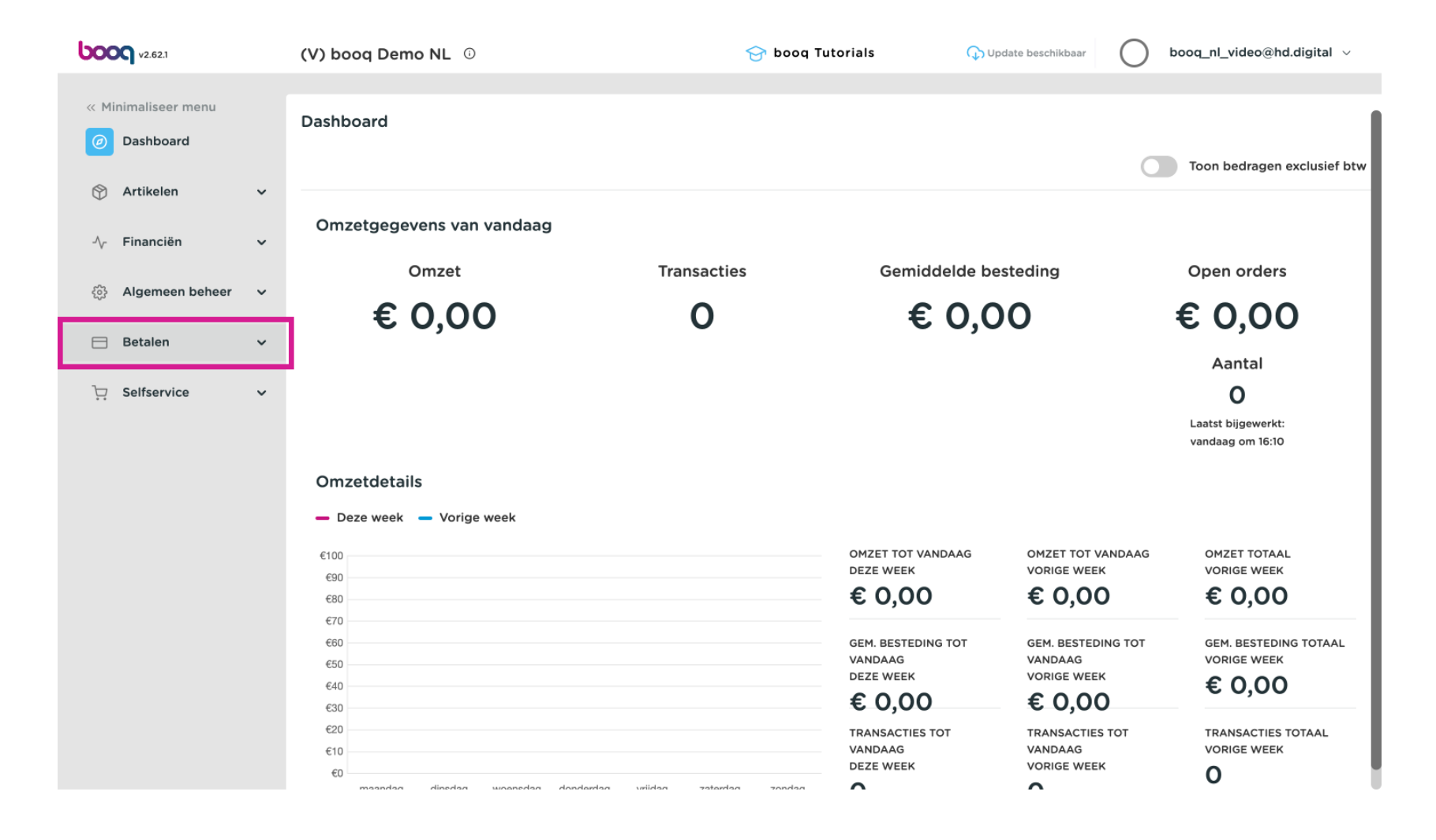

## Klik op EFT-apparaten.

6000

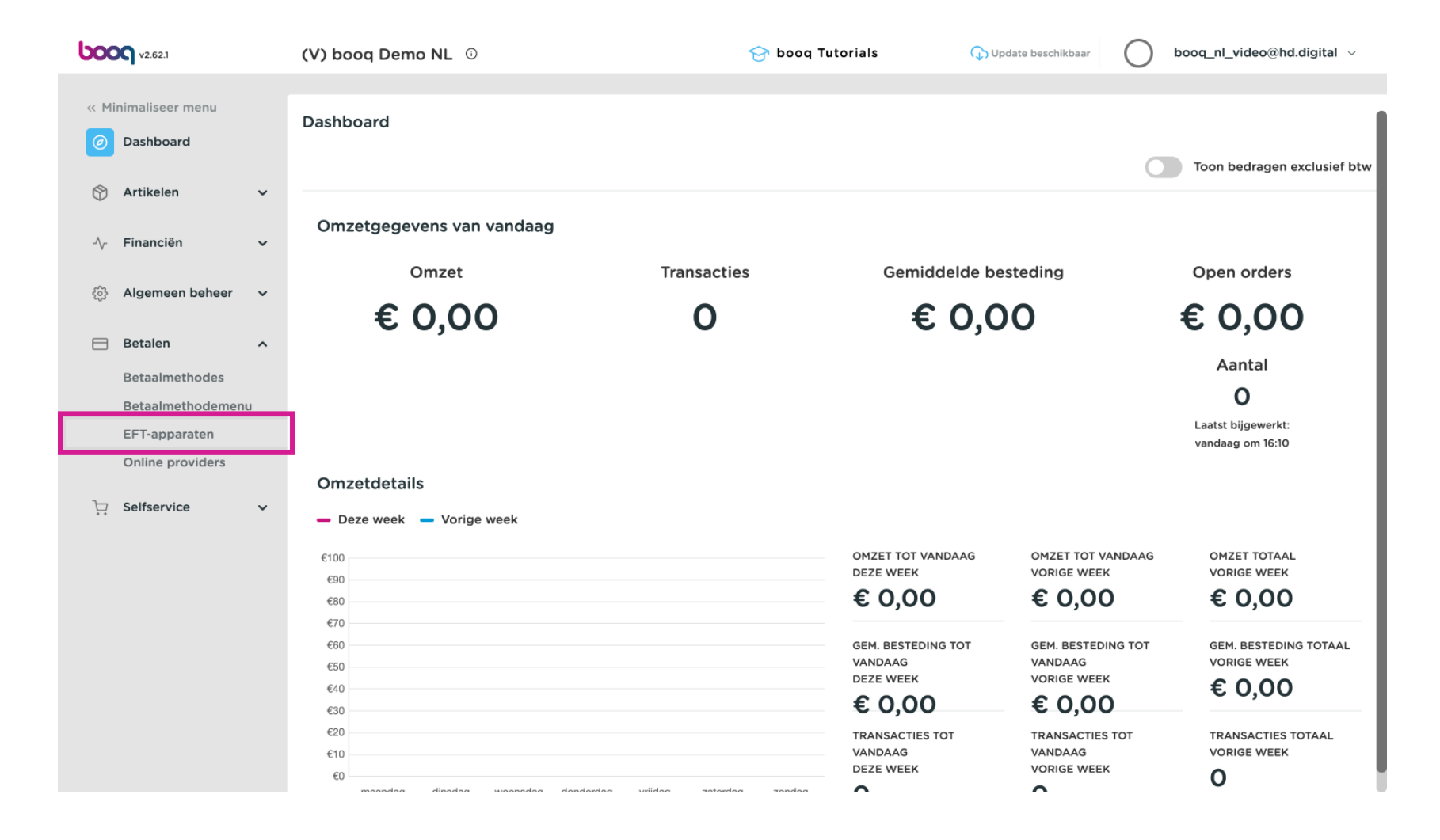

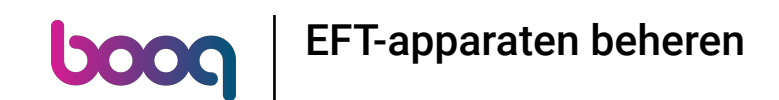

Als je wijzigingen wilt aanbrengen in de EFT-apparaten (in dit voorbeeld hebben we er 2) of een nieuw apparaat wilt toevoegen, is het raadzaam om contact op te nemen met de booq servicedesk. Zij kunnen je adviseren over de impact van de wijziging.

## EFT-apparaten beheren

boog

| V2.62.1    |                                    |        | (V) booq Demo NL 🛈 |      |          |                | 😚 booq Tutorials    |                 | 🗘 Update beschikbaar      | booq_nl_video@hd.digital    | ~  |
|------------|------------------------------------|--------|--------------------|------|----------|----------------|---------------------|-----------------|---------------------------|-----------------------------|----|
| « Mi       | inimaliseer menu<br>Dashboard      |        | EFT-               | арра | raten (2 | eft-apparaten) |                     | :=              | Toon <b>50 ∨</b> gegevens | + EFT apparaat toevoegen    |    |
| 0          | Artikelen                          | ~      |                    |      | ID       | Naam           | Filiaal             | Verbindingstype | IP-adres                  | Interfacetype Online provid | er |
| -V-<br>563 | Algemeen beheer                    | ×<br>× | 1                  | Û    | #1       | Pin Apparaat 1 | HD Video Demo Dutch | Lokaal          | 172.25.32.105             | VX_820                      |    |
|            | Betalen                            | ^      | 1                  | Ū    | #2       | Pin Apparaat 2 | HD Video Demo Dutch | Lokaal          | 172.25.32.105             | VX_820                      |    |
|            | Betaalmethodes                     |        |                    |      |          |                |                     |                 |                           |                             |    |
|            | Betaalmethodement<br>EFT-apparaten | L      |                    |      |          |                |                     |                 |                           |                             |    |
|            | Online providers                   |        |                    |      |          |                |                     |                 |                           |                             |    |
| ŗ          | Selfservice                        | ~      |                    |      |          |                |                     |                 |                           |                             |    |
|            |                                    |        |                    |      |          |                |                     |                 |                           |                             |    |
|            |                                    |        |                    |      |          |                |                     |                 |                           |                             |    |
|            |                                    |        |                    |      |          |                |                     |                 |                           |                             |    |
|            |                                    |        |                    |      |          |                |                     |                 |                           |                             |    |
|            |                                    |        |                    |      |          |                |                     |                 |                           |                             |    |
|            |                                    |        |                    |      |          |                |                     | 1               |                           |                             |    |

## Dat is het. Je bent klaar

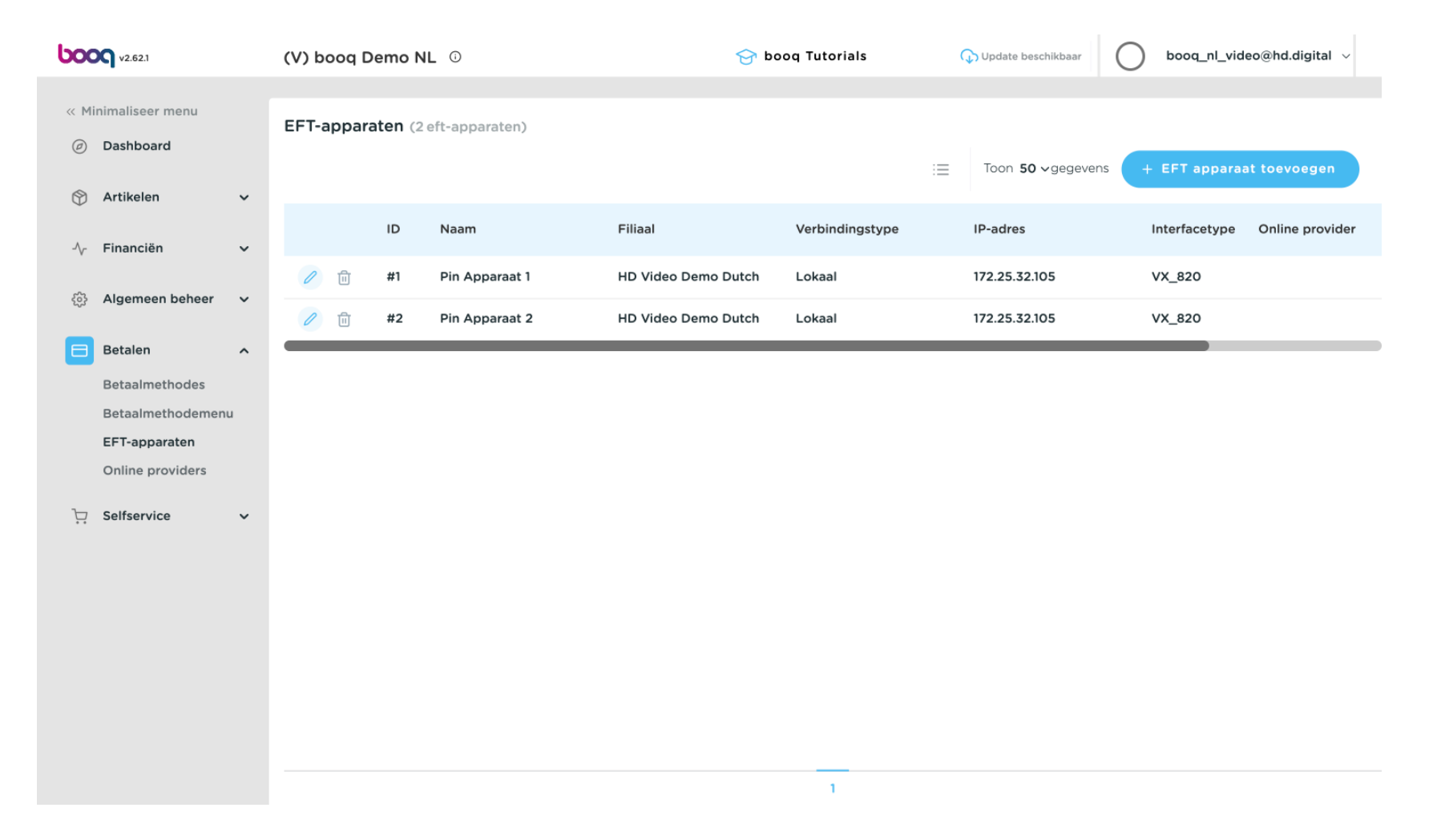

EFT-apparaten beheren

boog

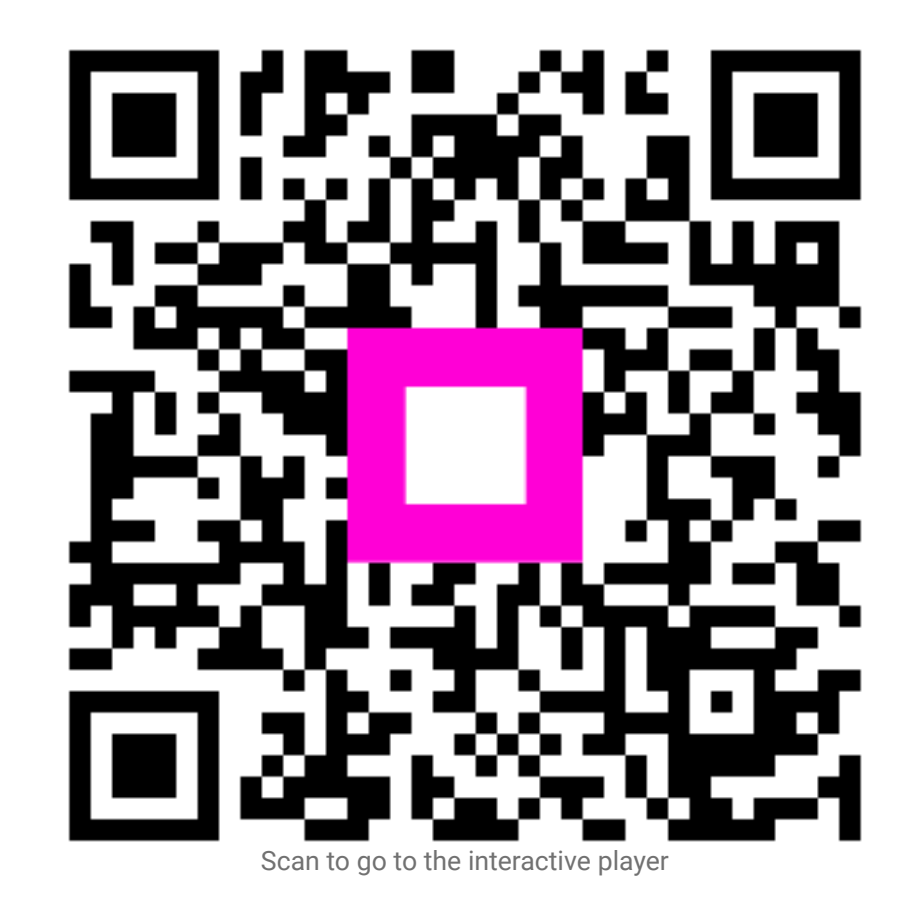